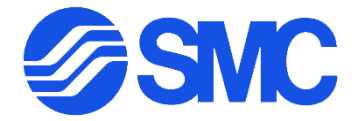

# VQC4000 and 5000 Series Manifolds with EX600 Ethernet Components

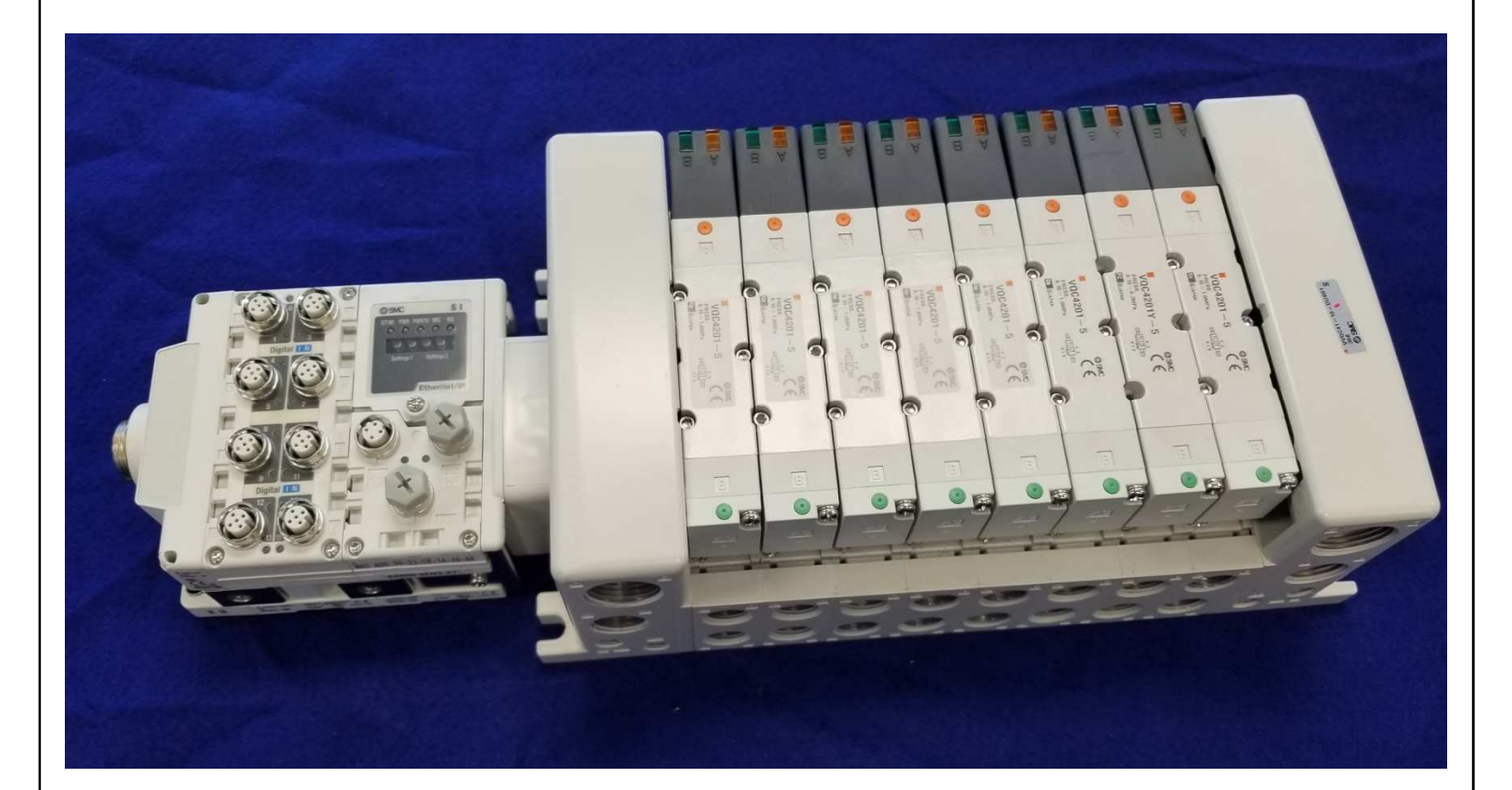

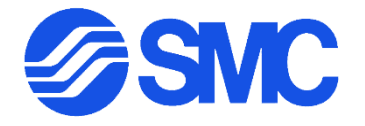

EX600-SEN5-X16 Ethernet IP Serial Interface EX600-DXPD-X16 Input Block EX600-DYPD-X16 Output Block EX600-ED3-X16 End Plate VQC4000 and VQC5000 Series Valves

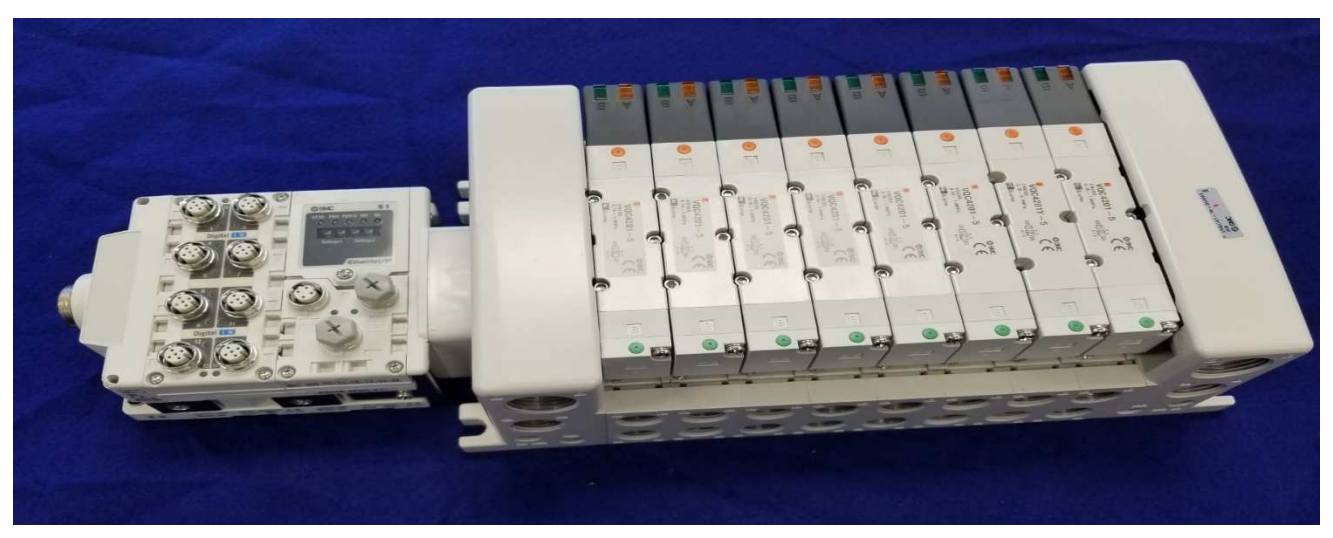

Note: Must provide 24 Vdc +/- 10%, 8 Amp maximum power supply

**Power Consumption:** 

2 EX600-DXPD70mA eachMaximum Supplied Current:0.5 A maximum input per port, 2 A max per Input Block1 EX600-DYPB50mAMaximum Load Current:0.5 A maximum per output, 2 A max per Output Block

| 2 Station Mfld40mA ea $x 2 = 80$ 4 Station Mfld40mA ea $x 4 = 16$ 6 Station Mfld40mA ea $x 6 = 24$ 8 Station Mfld40mA ea $x 8 = 32$ | 0mA<br>60mA<br>40mA<br>0mA |
|----------------------------------------------------------------------------------------------------|----------------------------|

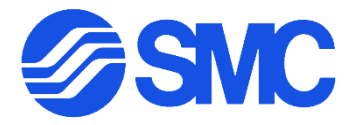

### Procedure for the installation of the VQC4000 manifold

### Step 1

Drill holes on the mounting surface where the manifold is to be installed being careful to match the bolt hole pattern required. Ensure that the holes are on center as shown below. Note: Surface must be flat.

See figure 1

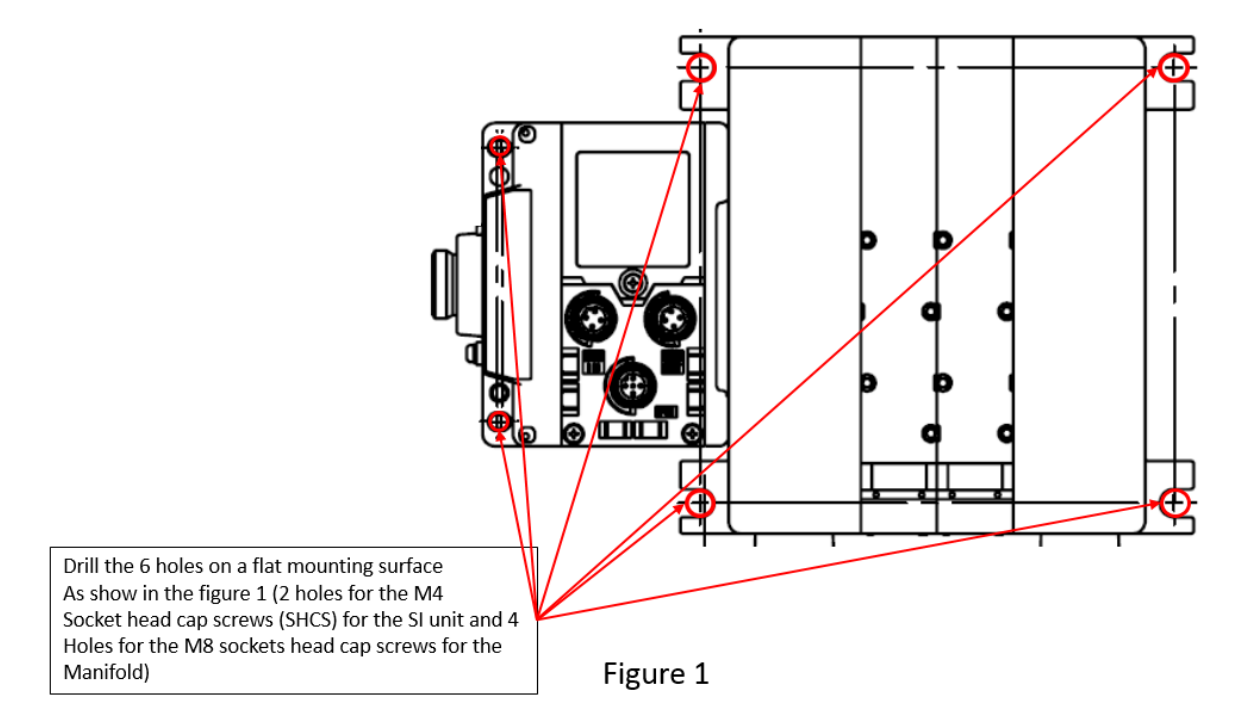

### Step 2

Place manifold on surface and install all socket head cap with high collar lock washer. Hand tight only. (2 M4 SHCS for the SI unit size and 4 M8 SHCS for the U side end plate and D side end plate of the manifold)

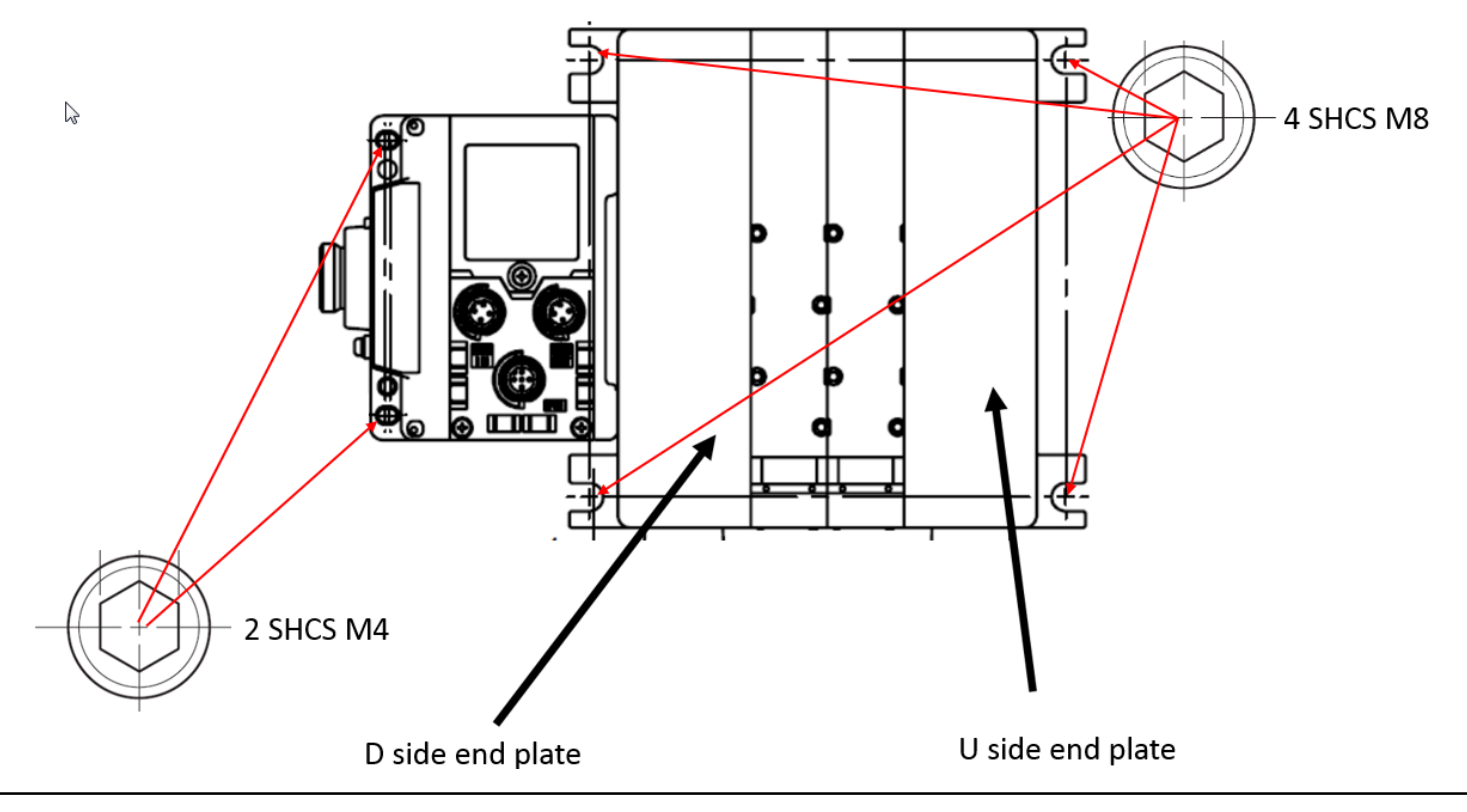

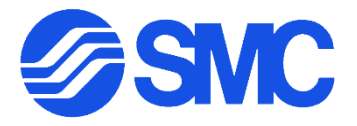

## Procedure for the installation of the VQC4000 manifold

#### Step 3

Move the manifold until the SHCS and high collar lock washers meet the wall of the manifold slot and tighten the SHCS on the end plate on the D side starting with the SHCS in HOLE 1 as shown in Figure 2. Next tighten the holes on the U side end plate. Tighten the two M4 SHCS on the SI end plate last. Ensure that there is no strain between the SI unit and the manifold that may cause intermittent connection issues.

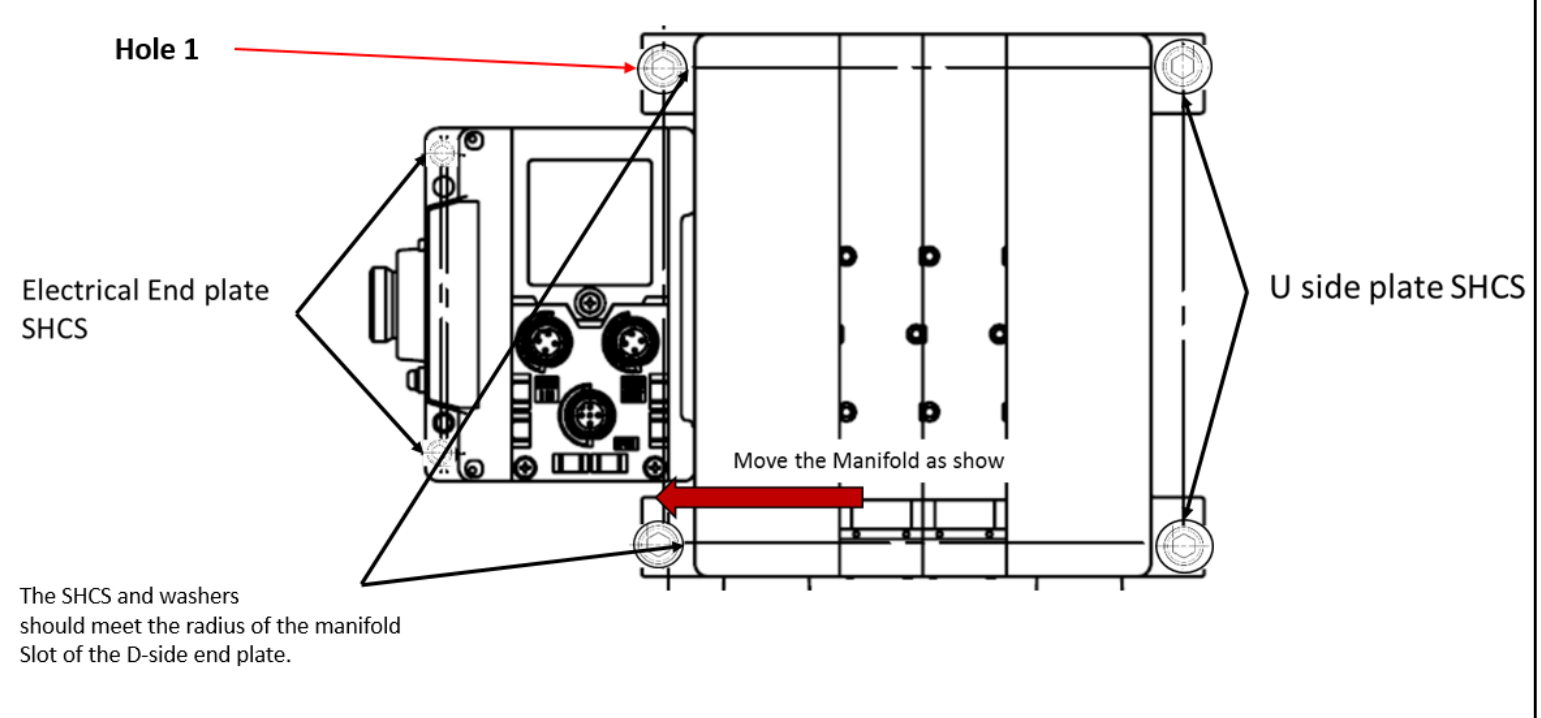

Figure2

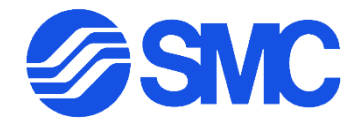

# Procedure for the installation of the VQC5000 manifold

### Step 1

Drill holes on the mounting surface where the manifold is to be installed being careful to match the hole pattern required. See figure 1. Note: Mounting surface must be flat

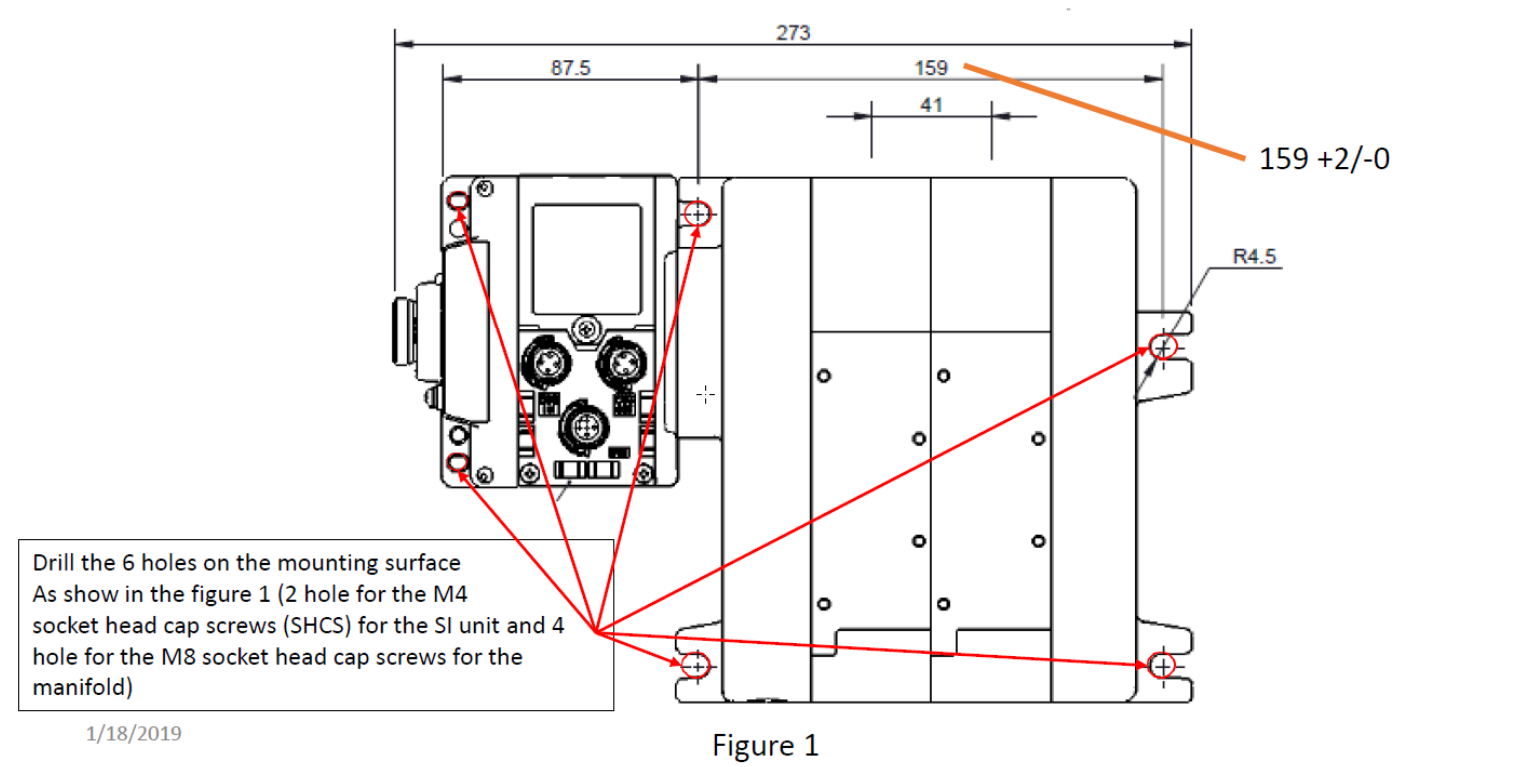

### Step 2

Place manifold on surface and install all socket head cap screws with high-collar lock washer. Hand tight only. (2 M4 SHCS for the SI unit size and 4 M8 SHCS for the U side end plate and D side end plate of the manifold)

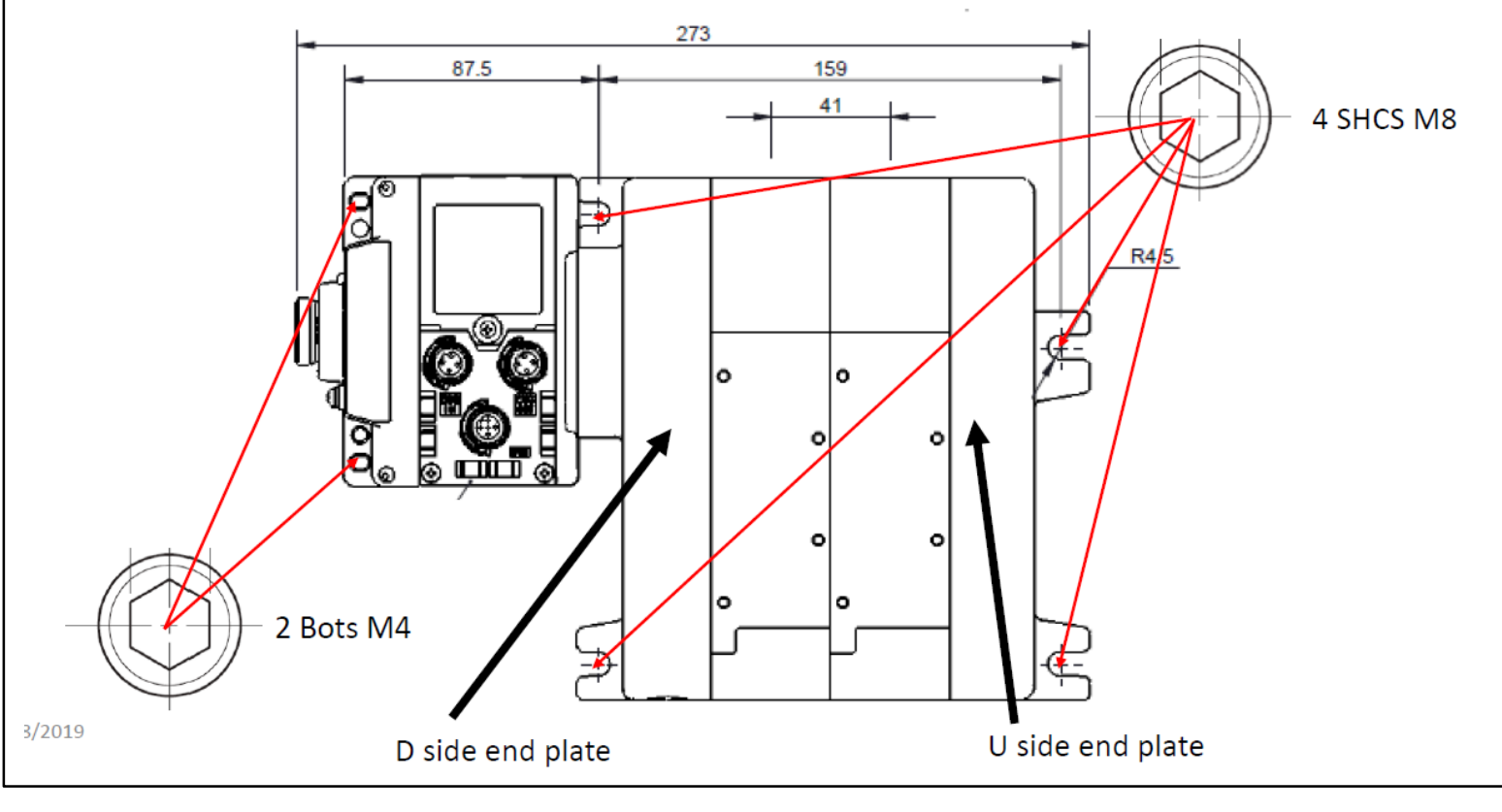

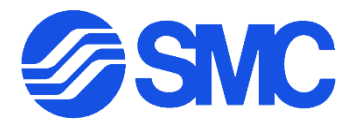

# Procedure for the installation of the VQC5000 manifold

### Step 3

Move the manifold until the SHCS and high collar lock washers meet the wall of the manifold slot and tighten the SHCS on the end plate on the D side starting with the SHCS in Hole 1 as shown in Figure 2.

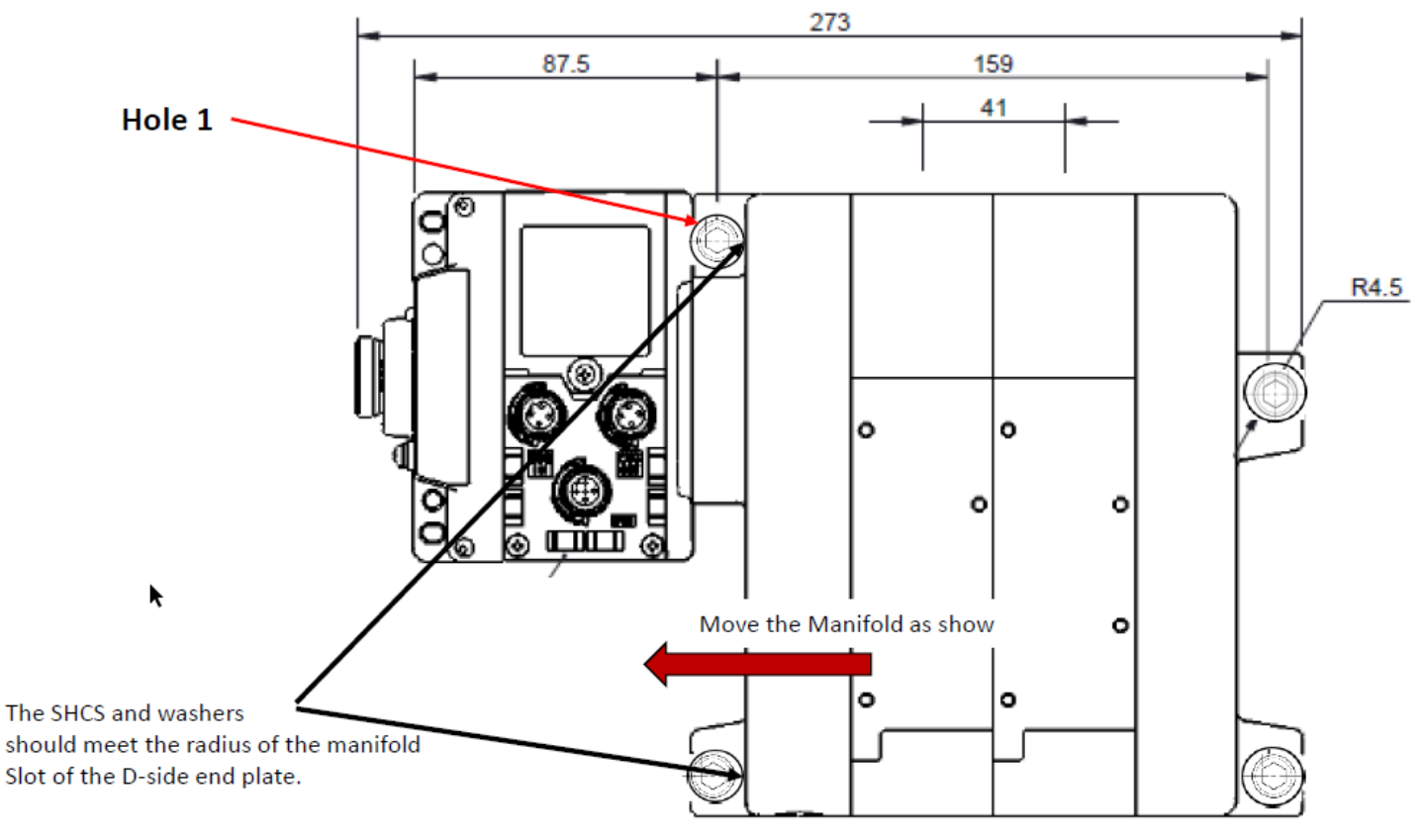

1/18/2019

Figure2

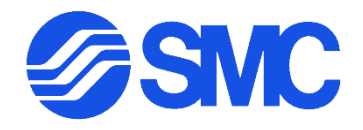

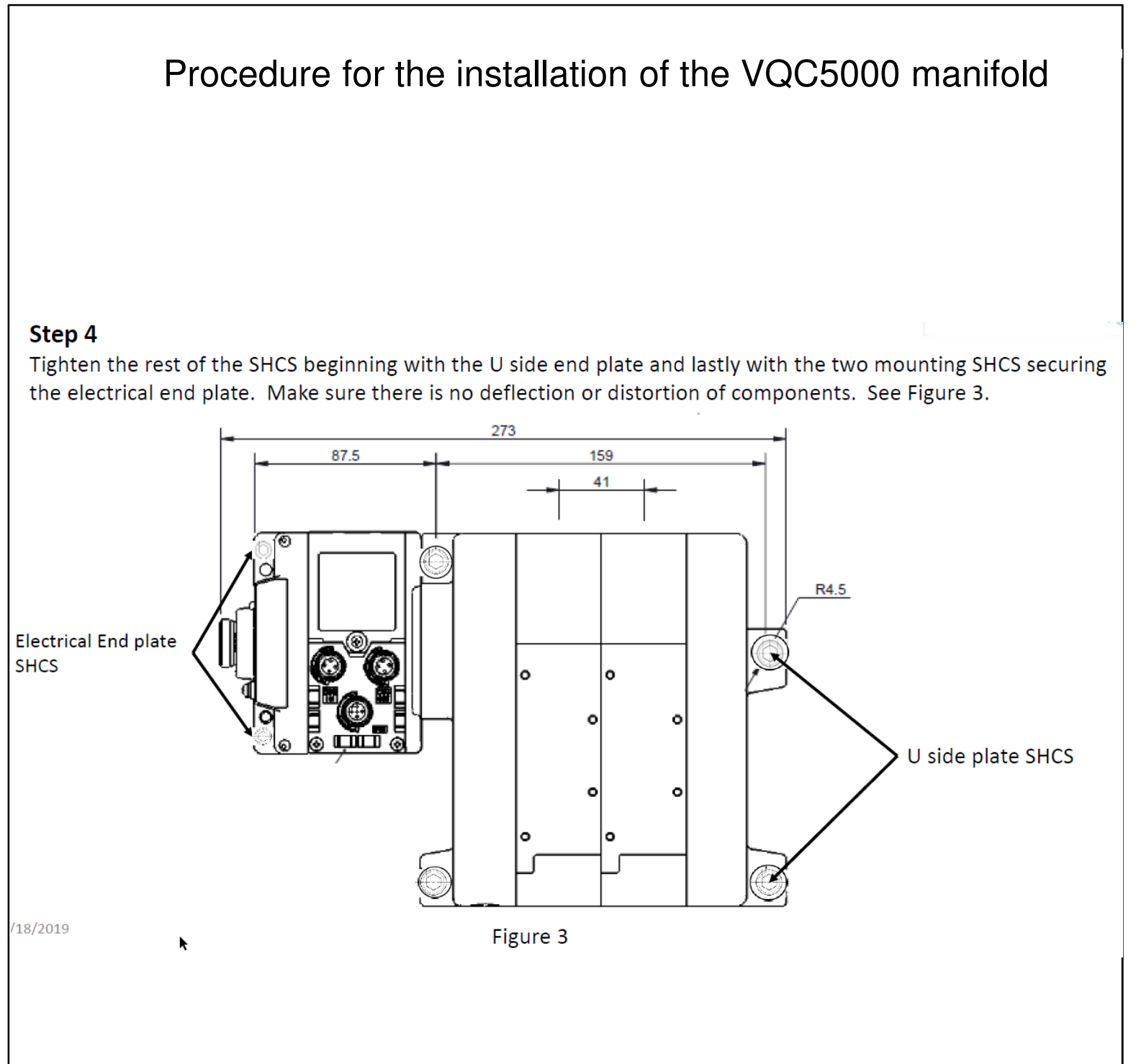

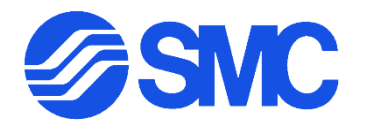

To remove a valve on the VQC4000 Series Manifold use a 3mm allen wrench (4mm allen on VQC5000 Series Manifold). Loosen the three bolts evenly and remove the valve. Make sure the gaskets stay on the manifold.

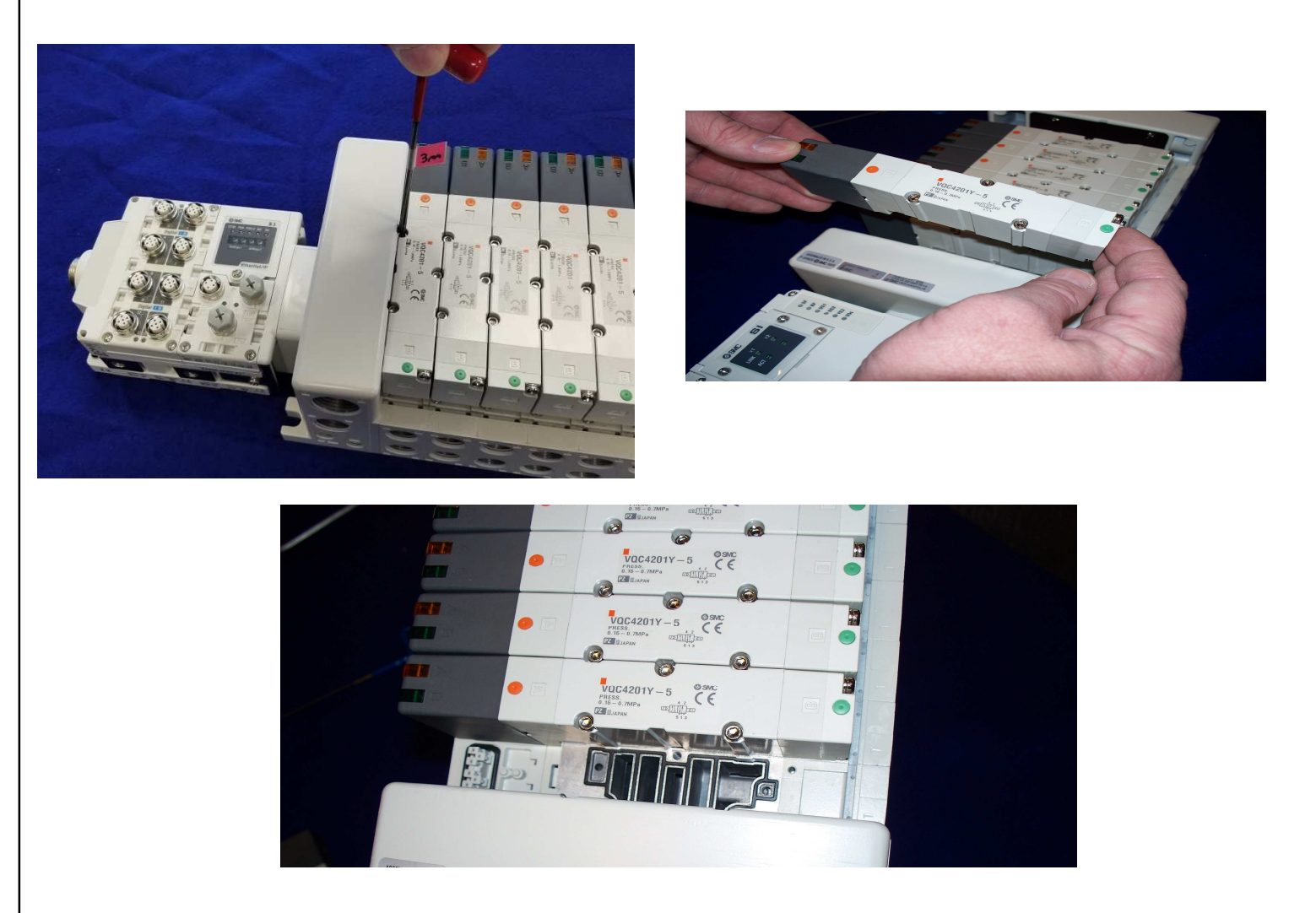

• Set the new valve in place and tighten down the three screws evenly, until the valve is seated and the bolts are tight.

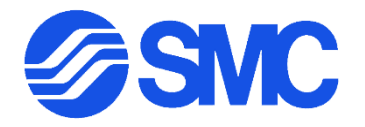

If damage occurs to a manifold base, or the U Side End Plate use a 5mm allen wrench to remove the U Side End Plate on the VQC4000 Series manifold as shown below (6mm allen wrench on the VQC5000 Series Manifold).

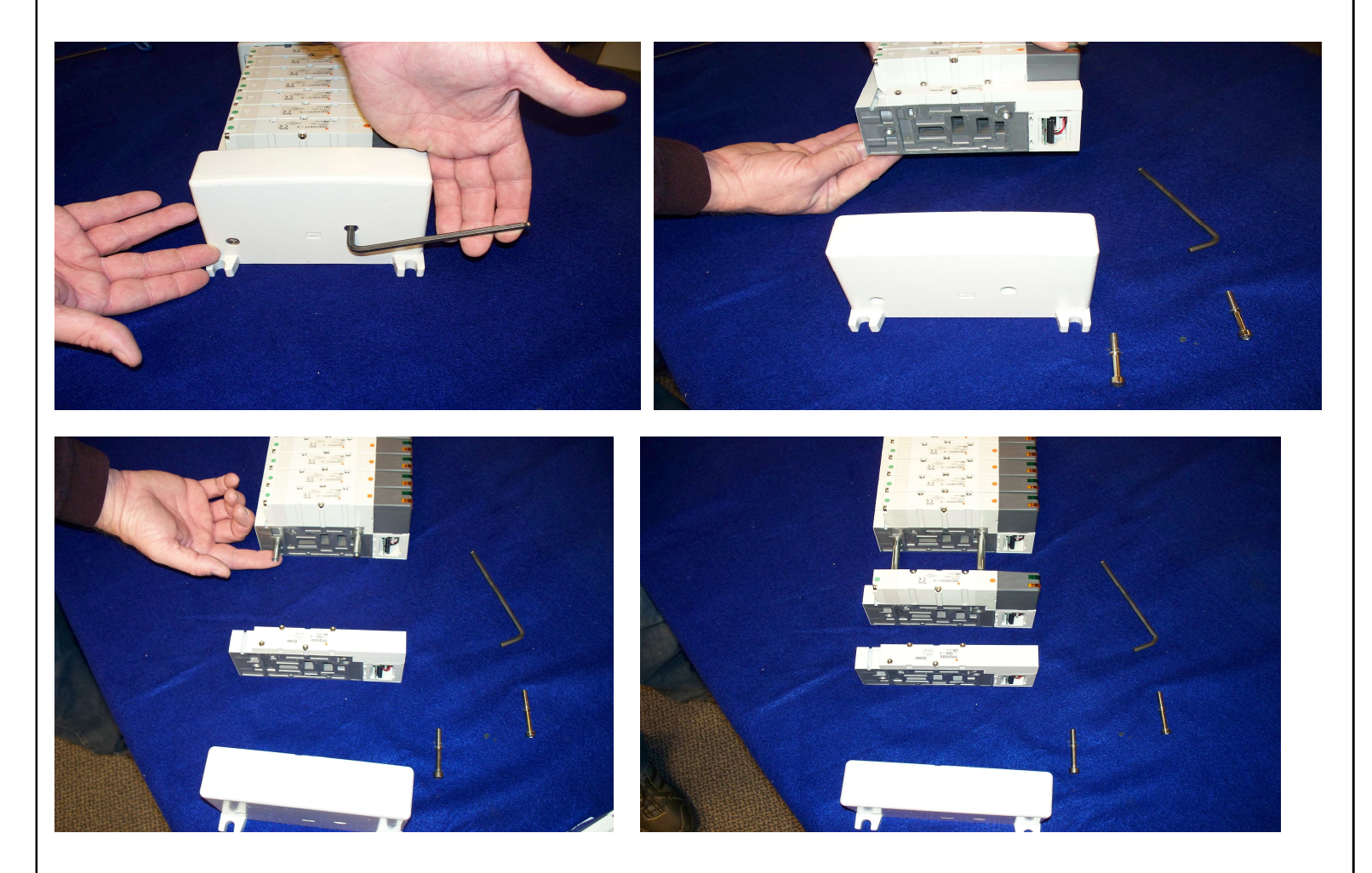

 Slide each manifold slice off of the Tie Rod assembly until you reach the damaged manifold slice. Replace by simply sliding the new manifold base back on to the tie rod assy and re-assembling the manifold

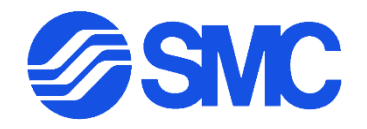

When diagnosing problems pertaining to the EX600-SEN3 follow the Ethernet Trouble Shooting portion of the Operations Summary provided with this documentation. If the Ethernet module needs to be replaced follow the instructions below.

- 1. Remove the Auxiliary Power Cable and Communication Cables from the EX600-SEN3.
- 2. Separate the EX600-SEN3 Serial Interface from the manifold and from EX600-DXPD input blocks, by loosen the screws (qty4) with a cross screw driver.

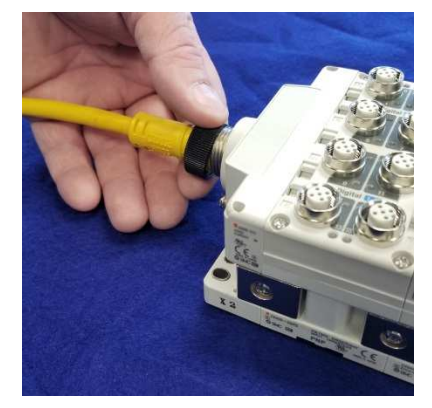

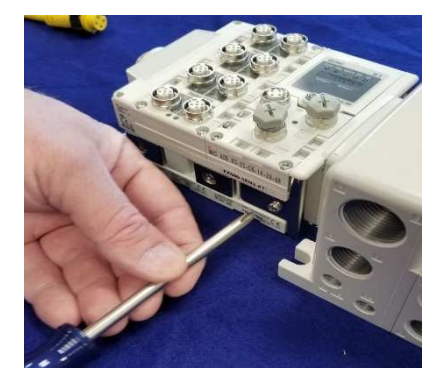

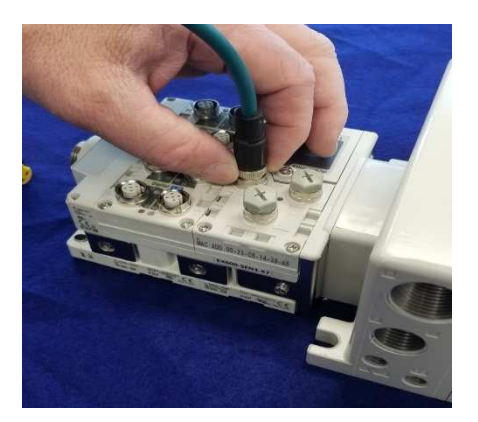

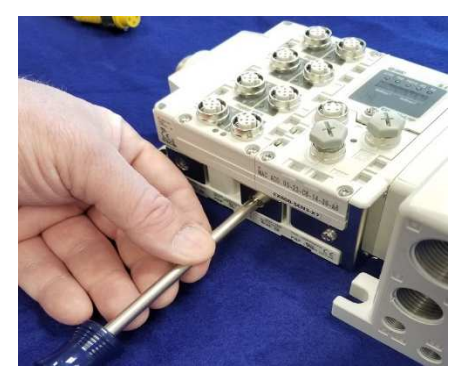

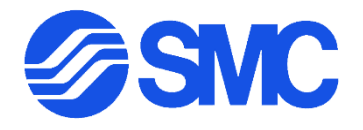

Remove EX600-SEN3 Ethernet Serial
Interface from the manifold and then lift
the clips from the Serial Unit EX600-SEN3

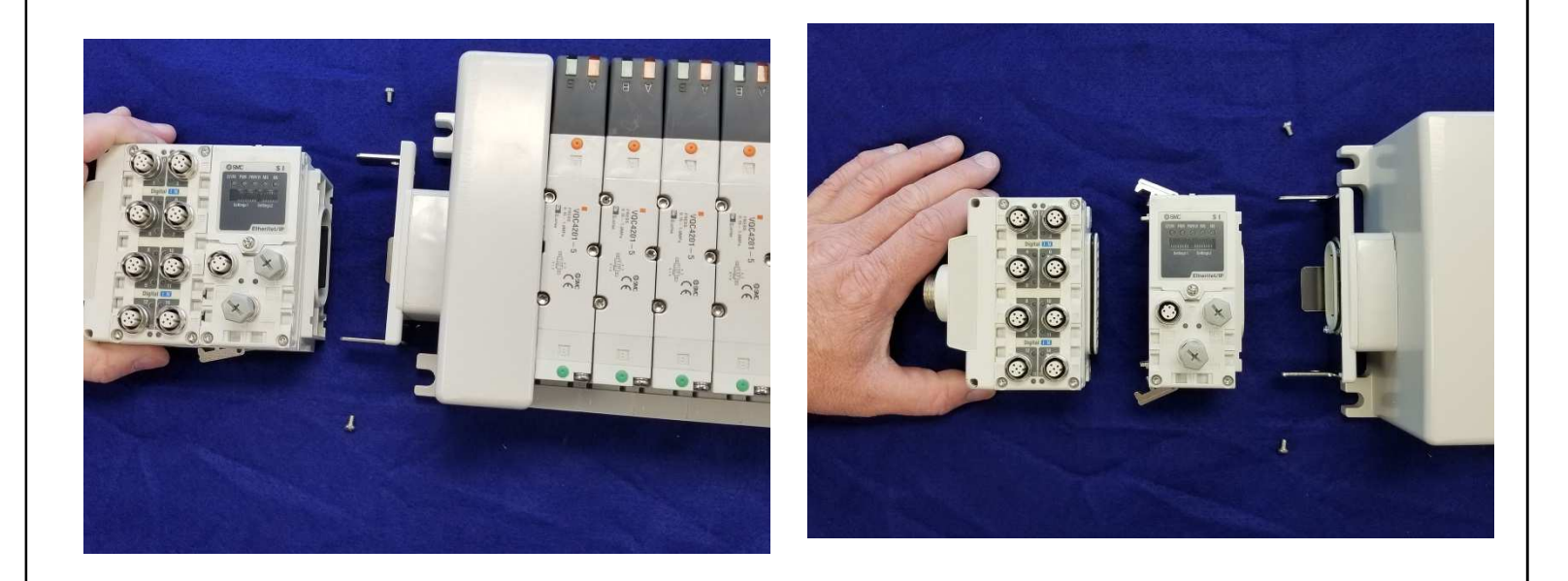

- 4. Replace suspect EX600-SEN3 with new unit off the shelf. Reassemble and reconnect.
- 5. Fill out red tag and affix to suspect unit, mark machine ledger.

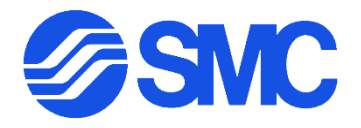

When diagnosing problems pertaining to the EX600-SEN5-X16 input block, follow the Ethernet Trouble Shooting portion of the Operations Summary provided with this documentation. If the input module needs to be replaced follow the instructions below.

- Remove the screws (qty2) from the clips of the EX600-SEN5-X16 using a cross screw driver.
- 2. Lift the clips from the EX600-SEN5-X16 and then separate the EX600-DXPD-16 from the EX600-SEN5-X16.
- Remove the screws from the clips of the input block EX600-DXPD-16 and then lift the clips from input block the EX600-DXPD-X16 and then remove suspect input block.
- 4. Replace suspect input block and reassemble.
- 5. Tag suspect block with red tag, and mark machine ledger accordingly.

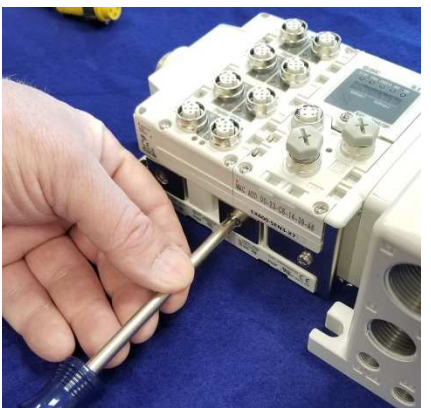

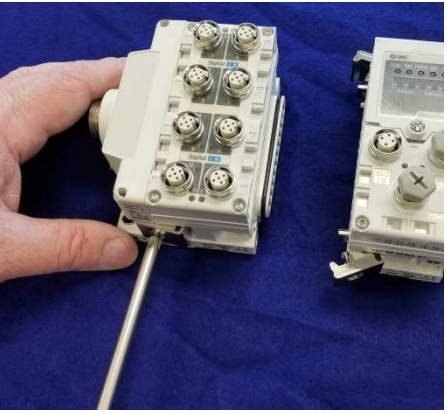

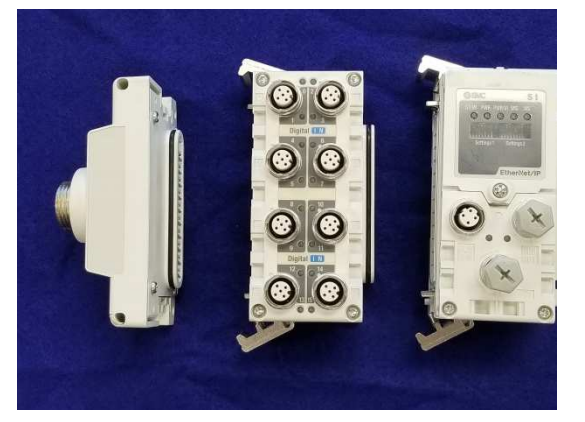

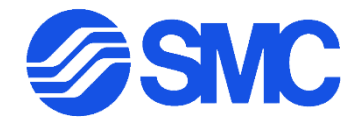

| Your Name: Jo Smith                 | Date: 8/31/12                           |
|-------------------------------------|-----------------------------------------|
| Area/Location: Rear Shelf           | Machine: ROZOG Gun 2                    |
| escription of Part/Test Performed/M | FG Part #, Serial #, Rev #, NPM #, etc: |
| SMC Air Prep Mainta                 | ined during PM.                         |
| Component Damaged;                  | Hitby Hi-Lo.                            |

When performing unscheduled maintenance due to product failure, and/or damage due to external forces, ensure that the red tag procedure is followed appropriately and that the tag is affixed to the product being investigated. Make sure that the incident is noted on the Machine Ledger with the appropriate indications